## Поповнення мобільного телефону.

Для здійснення поповнення мобільного телефону необхідно обрати один з пунктів меню: «**Одноразове поповнення**» чи «**Поповнення по шаблону**».

При виборі «**Одноразове поповнення**» відкриється вікно, де необхідно вибрати рахунок, з якого потрібно виконати поповнення, вказати номер телефону (без +380), обрати оператора мобільного зв'язку та вказати суму поповнення.

| Отринувачі                               | • П товнея      | ния телефону                            |                       |
|------------------------------------------|-----------------|-----------------------------------------|-----------------------|
| • Одноразовий платіж                     |                 | Центральна філія ПАТ "КРЕДОБАНК" 2625   |                       |
| Переказ коштів ніж<br>власними рахунками | 3 рахунку       | Власник:<br>Доступні кошти: 4266.39 UAH | Заповнити             |
| Поповнення нобільного телефону           | 2.Вибрати       | +380 4.Ввести номер телефону            | Обов'язково заповнити |
| <ul> <li>шаблони поповнень</li> </ul>    | Оператор<br>GSM | Вибрати                                 | Обов'язково заповнити |
| новий шаблон                             | Суна            | 5.Ввести суму поповнення                | Обов'язково           |

При виборі «Поповнення по шаблону» достатньо натиснути «Поповнити» навпроти необхідного шаблону

|                 | • Отринувачі                                                                  | • Список шаблонів поповнення |                                                                              |                  |                 |                                        |             |
|-----------------|-------------------------------------------------------------------------------|------------------------------|------------------------------------------------------------------------------|------------------|-----------------|----------------------------------------|-------------|
|                 | <ul> <li>Одноразовий платіж</li> </ul>                                        | Назва шаблону поповнення     | 3 рахунку                                                                    | Номер телефону   | Оператор<br>GSM |                                        | 1           |
|                 | Переказ коштів ніж<br>власнини ракункани<br>Поповнення<br>мобільного телефону | Поповнення - 1               | Центральна філія ПАТ<br>"КРЕДОБАНК"<br>26254 UAH<br>Доступні кошти: 0.00 UAH | +380 981 273 158 | Киевстар        | ⇒ Поповнити<br>⇒Знінити<br>⇒Видалити   | 2.Натиснути |
|                 |                                                                               |                              |                                                                              |                  |                 |                                        |             |
| <b>атиснути</b> | Наблони поповнень<br>Новий шаблон<br>поповнения                               | Поповнення 2                 | Центральна філія ПАТ<br>"КРЕДОБАНК"<br>26234 UAH<br>Доступні кошти: 0.00 UAH | +380 631 234 567 | life 1)         | ◆Поповнити<br>⇒Знінити<br>⇒Видалити    |             |
|                 | • Одноразове поповнення                                                       | Поповнения - 3               | Центральна філія ПАТ<br>"КРЕДОБАНК"<br>2625 UAH                              | +380 501 234 567 | МТС Украина     | → <u>Поповнити</u><br>→ <u>Знінити</u> |             |

## та вказати суму поповнення.

| Рахунки ! Операції                       | : Доступ : Контан           | KT [                                         |  |
|------------------------------------------|-----------------------------|----------------------------------------------|--|
| Отринувачі                               | • Поповнения по шаблону     |                                              |  |
| • Однорезовий платіх                     | Назва шаблону<br>поповнення | Popovnennya-1                                |  |
| Переказ коштів ніж<br>власнини рахункани | 3 рахунку                   | Центральна філік ПАТ "КРЕДОБАНК"<br>2625 UAH |  |
| Поповнення<br>нобільного телефону        | Electrony and a             | Доступні кошти: 4266.39 UAH                  |  |
| - Шаблони поповнень                      | Номер телефону              |                                              |  |
| Новий шаблон                             | Onepatop GSM                | Киевстар                                     |  |
| Оправления                               | Суна поповнення             | Ввести суму поповнення та                    |  |
| поповнення                               | 1                           | натиснути «OK»                               |  |
| <ul> <li>Історія поповнень</li> </ul>    |                             | OK Bigsinorm                                 |  |